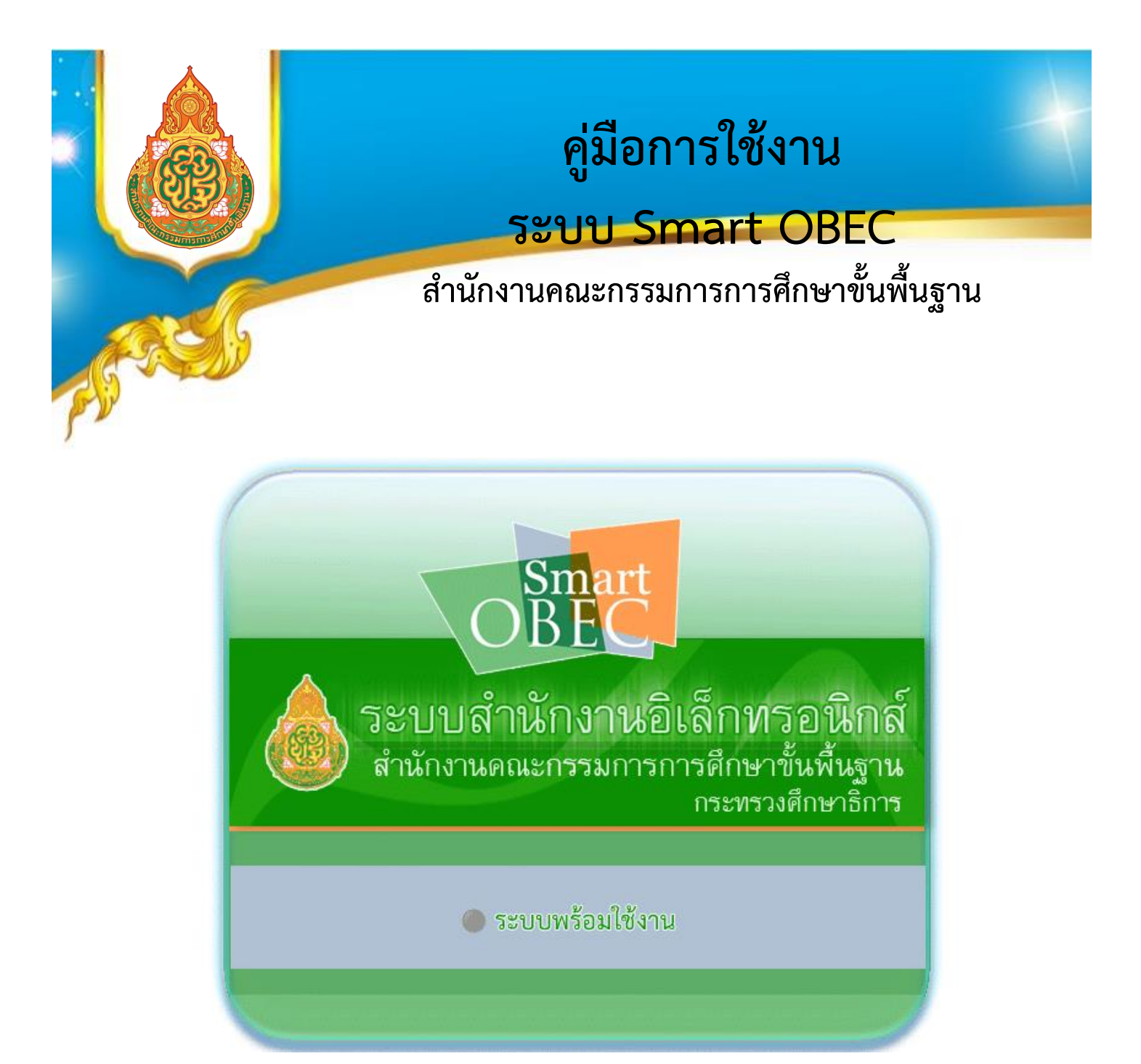

## สำนักงานเขตพื้นที่การศึกษาประถมศึกษาลำปาง เขต 2

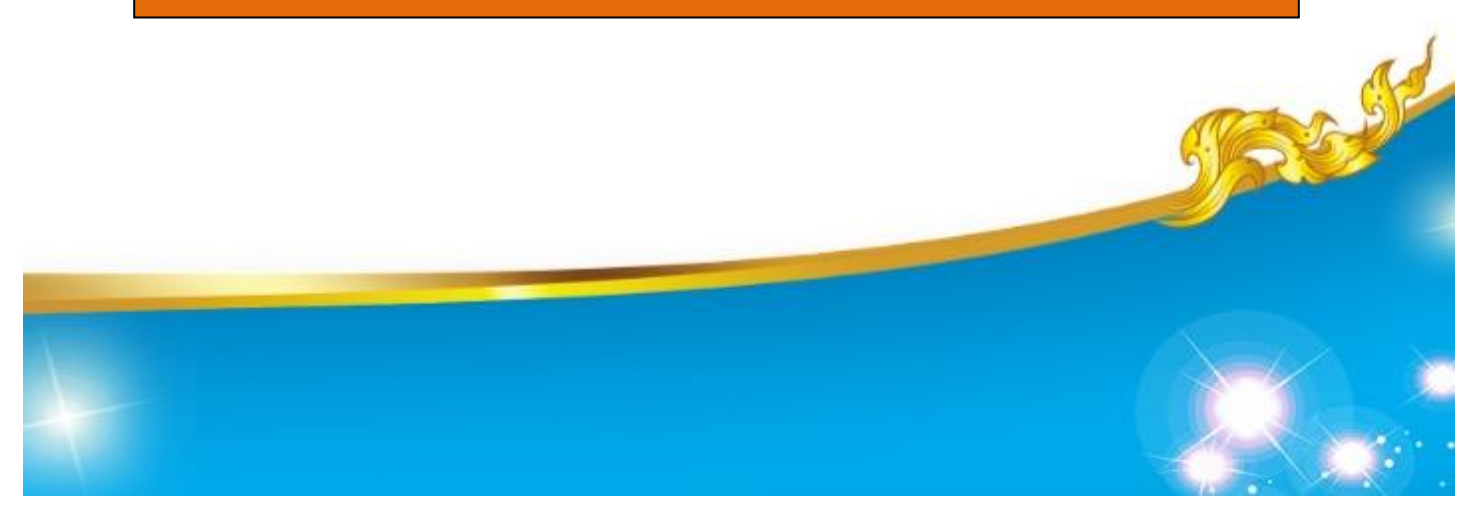

## คู่มือการใช้ระบบ Smart obec ของสำนักงานคณะกรรมการการศึกษาขั้นพื้นฐาน

- 1. เข้าเว็ปไซต์ http://www.Smart.obec.go.th
- 2. กรอก รหัสผู้ใช้งาน = tew รหัสผ่าน = 2518
- 3. คลิก <u>เข้าสู่ระบบ</u> คลิก <u>บริหารทั่วไป</u> คลิก <u>รับส่งหนังสือราชการ</u>
- คลิก <u>หนังสือรับ/หนังสือส่ง</u> ถ้ารับหนังสือ คลิก <u>หนังสือรับ</u>
- 5. คลิก <u>เปิดเรื่อง โดยคลิกตรงช่องรายละเอียด</u> แล้วทำการปริ้นได้เลย

| 🔇 ระบบทะเบียนรับหนังสือ สพป.ส่าปางเจะ 🗙 💧 SMART-C                              | DBEC ×                                                                                                    | +                                                                                                    |                             |               |                   |                           |                    |                         | <b>o</b> –                     | ٥      | × |  |
|--------------------------------------------------------------------------------|----------------------------------------------------------------------------------------------------|----------------------------------------------------------------------------------------------------|-----------------------------|---------------|-------------------|---------------------------|--------------------|-------------------------|--------------------------------|--------|---|--|
| ← → C                                                                          |                                                                                                    |                                                                                                    |                             |               |                   |                           |                    | ☆ <b>≗</b> :            |                                |        |   |  |
| <ul> <li>Smart OBEC  ↑ หน้าหลัก</li></ul>                                      | .รั∎ หนังสือรับ / หนังสือร<br>นรับ ≮อ้งไม่ได้ส่งต่อ 🗎 มี                                                                                                    | สิงานสีอราชการ →                                                                                                    | Q ค้นหาหนังสือ <del>-</del> | 🗐 คู่มือ 👻    | 2 แจ้งเดือน 🗸     |                           | 👤 รัตนาภรถ         | น์ คำเป็ก (สพป.ลำปาง    | เซต 2) ออกจ                    | າກระบบ |   |  |
| แสดง 10 🔍 เรื้อคอร์ด ต่อหน้า                                                   |                                                                                                    |                                                                                                    |                             |               |                   |                           |                    |                         |                                | _      |   |  |
|                                                                                |                                                                                                    |                                                                                                    |                             |               |                   | .≜ ราย                    | ลงวัน              | ที่แห่งเขอมูล .         |                                | . 4    |   |  |
| <ul> <li>ที เลขหนังสือ</li> <li>1 ที่ศธ&lt; เ&gt;ประชาสัมพันธ์จดหมา</li> </ul> | เรื่อง                                                                                                    |                                                                                                    |                             |               |                   |                           | <b>ที</b><br>15 ตค | <b>จาก</b><br>สพป.ฏเก็ต | <b>วันเวลาที</b><br>15 ตค 2564 | ala    |   |  |
| 04111/3001<br>2 ศร 04006/ 🗭 จัดสรรงบประมาณราช                                  | ขจ่ายประจำปึงบประมาณ พ.ศ. :                                                                                                    | 2565 แผนงานบุคลากรภาครัฐ งบบุคล                                                                                                    |                             | 2564<br>15 ตค | สนผ.              | 09:27:59 น.<br>15 ตค 2564 |                    |                         |                                |        |   |  |
| 13328                                                                          |                                                                                                    |                                                                                                    |                             | 2564          |                   | 06:36:30 u.               |                    |                         |                                |        |   |  |
| <ol> <li>6. ถ้าท้าการส่งหนังสั</li> </ol>                                      | สือ สพฐ. ส                                                                                                    | พป. สพม. ทั                                                                                                    | วประเทศ                     | শ             |                   |                           |                    |                         |                                |        |   |  |
| 6.1 คลิก ส่งหนังสี                                                             | ใอราชการ                                                                                                    | ถ้าส่ง สพฐ.                                                                                                    | คลิก 🤇                      | ) สา          | รบรรณกลาง         | า สพฐ.                    |                    |                         |                                |        |   |  |
|                                                                                |                                                                                                    |                                                                                                    |                             | 0 /0 00 1     |                   |                           |                    |                         |                                |        |   |  |
| <ol> <li>6.2 มาสง สพบ. ส</li> </ol>                                            | าพม. ทวบร                                                                                                    | ะเทค คลก                                                                                                    |                             | <u>//หน</u>   | 164.1711.167      | <u>เอยฟุกแ</u>            | <u>NN</u>          |                         |                                |        |   |  |
| 6.3 ถ้าส่ง สพป. ส                                                              | ขพม. บางแ                                                                                                    | ห่งโดยแยกส่                                                                                                    | ง คลิก 🤇                    | ) <u>สพ</u>   | <u>ท./หน่วยงา</u> | นภายนอ                    | <u>วกบาง</u>       | <u>มแห่ง</u>            |                                |        |   |  |
| แล้าทำการเลื                                                                   | อก สพป                                                                                                    | หรือ สพบ ที่                                                                                                    | ได้ลงการ                    | เส่ง ค        | ลิก เลือก         | คลิก เส                   | รี้จ               |                         |                                |        |   |  |
| 6661 d /1 111 1 d 661                                                          | 011 61710.                                                                                                    | 1190 611161. 1                                                                                                    |                             | тыл ті<br>т   | പ് <u>പ</u> ൈവി   | 116111 <u>661</u>         | <u>a u</u>         |                         |                                |        |   |  |
| 6.4 กรอกชอง ที่ ค                                                              | เธ 04132/                                                                                                    |                                                                                                    | กรอก                        | ଏଚଏ ।         | ร้อง              |                           |                    |                         |                                |        |   |  |
| กรอกช่อง เนื้อหาโดยสรป คลิกเลือกไฟล์ เท็                                       |                                                                                                    |                                                                                                    |                             |               |                   |                           | การแข              | นบไฟล์                  |                                |        |   |  |
| ຄລິດ <b>ບໍ່</b> ສັດ                                                            | ٩                                                                                                    |                                                                                                    |                             |               |                   | -                         |                    |                         |                                |        |   |  |
| พถก <u>บนทก</u>                                                                |                                                                                                    |                                                                                                    |                             |               |                   |                           |                    |                         |                                |        |   |  |
| Smart OBEC 🏫 หน้าหลัก 🖹 ตั้งค่าระบบ-                                           | ไฟส์แหนาง โหลือสมส ให้มีผัสอสไฟอ์โล<br>Smart OBEC ดิหน้าหลัก & ตั้งคำระบบ⊷ & หนังสือวับ / หนังสือส่ง⊷ & ส่งหนังสือราชการ ⊷ Q ค้นหาหนังสือ⊷ ∭ตู่มีอ ⊷ 😰 แจ้งเดือน ⊷ |                                                                                                    |                             |               |                   |                           |                    | ลำปาง เซต 2) ออกจาก     | ຳຮະບບ                          |        |   |  |
|                                                                                | กรุณาระบุรายละเอียด                                                                                                    |                                                                                                    |                             |               |                   |                           |                    |                         |                                |        |   |  |
|                                                                                | จาก                                                                                                    | 🖲 สพป.ลำปาง เขต 2                                                                                                    |                             |               |                   | - 1                       |                    |                         |                                |        |   |  |
|                                                                                | ពីរ                                                                                                    | <ul> <li>สารบรรณกลางสำนักงานคณะกร</li> <li>สำนักใน สพฐ.</li> <li>สพท./หน่วยงานภายนอก ทุกแห่</li> <li>สพท./หน่วยงานภายนอก บางแห</li> </ul>                               |                             |               |                   |                           |                    |                         |                                |        |   |  |
|                                                                                | ® ปกติ ⊖ ด่วน ⊃ ด่วนมาก ⊃ ด่วนที่สุด                                                                                                    |                                                                                                    |                             |               |                   |                           |                    | - 1                     |                                |        |   |  |
|                                                                                | ความลับ                                                                                                    | ອ ໄມ່ສັບ ⊖ ສັບ                                                                                                    |                             |               |                   |                           |                    |                         | - 1                            |        |   |  |
|                                                                                | เลขที่หนังสือ ที่ คร 04132/                                                                                                    |                                                                                                    |                             |               |                   |                           |                    |                         | - 1                            |        |   |  |
|                                                                                | ลงวันที่                                                                                                    | 15 У дален У 2021                                                                                                    |                             |               |                   |                           |                    |                         | - 1                            |        |   |  |
|                                                                                | เรื่อง                                                                                                    |                                                                                                    |                             |               |                   |                           |                    |                         | - 1                            |        |   |  |
|                                                                                | เนื้อหาโดยสรุป                                                                                                    |                                                                                                    |                             |               |                   |                           |                    |                         |                                |        |   |  |
|                                                                                |                                                                                                    | B I U S X, x* Ιζ, μ     Φ I U Φ Λ Γ Φ Γ Φ Γ Λ Γ       B I U S X, x* Ιζ, μ     Φ I U S X, x* Ιζ, μ       B I U S X, x* Ιζ, μ     Γ Ι Ι Ι Ι Ι Ι Ι Ι Ι Ι Ι Ι Ι Ι Ι Ι Ι Ι Ι |                             |               |                   |                           |                    |                         |                                |        |   |  |
|                                                                                |                                                                                                    |                                                                                                    |                             |               |                   |                           |                    |                         |                                |        |   |  |